# Harran Üniversitesi

Online Başvuru Sistemi Online Application System

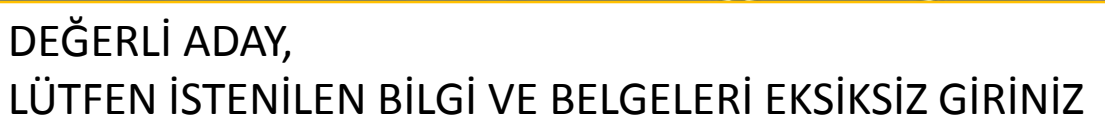

### 1. AŞAMA

Sisteme ilk kez kayıt yaptıracak öğrenciler bu alana kullandıkları E-postaları ile kayıt yaptırmaları gerekmektedir.

### 2. AŞAMA

Kayıtta kullandığınız mail adresine gelen bilgileri giriniz E-Posta: Şifre:

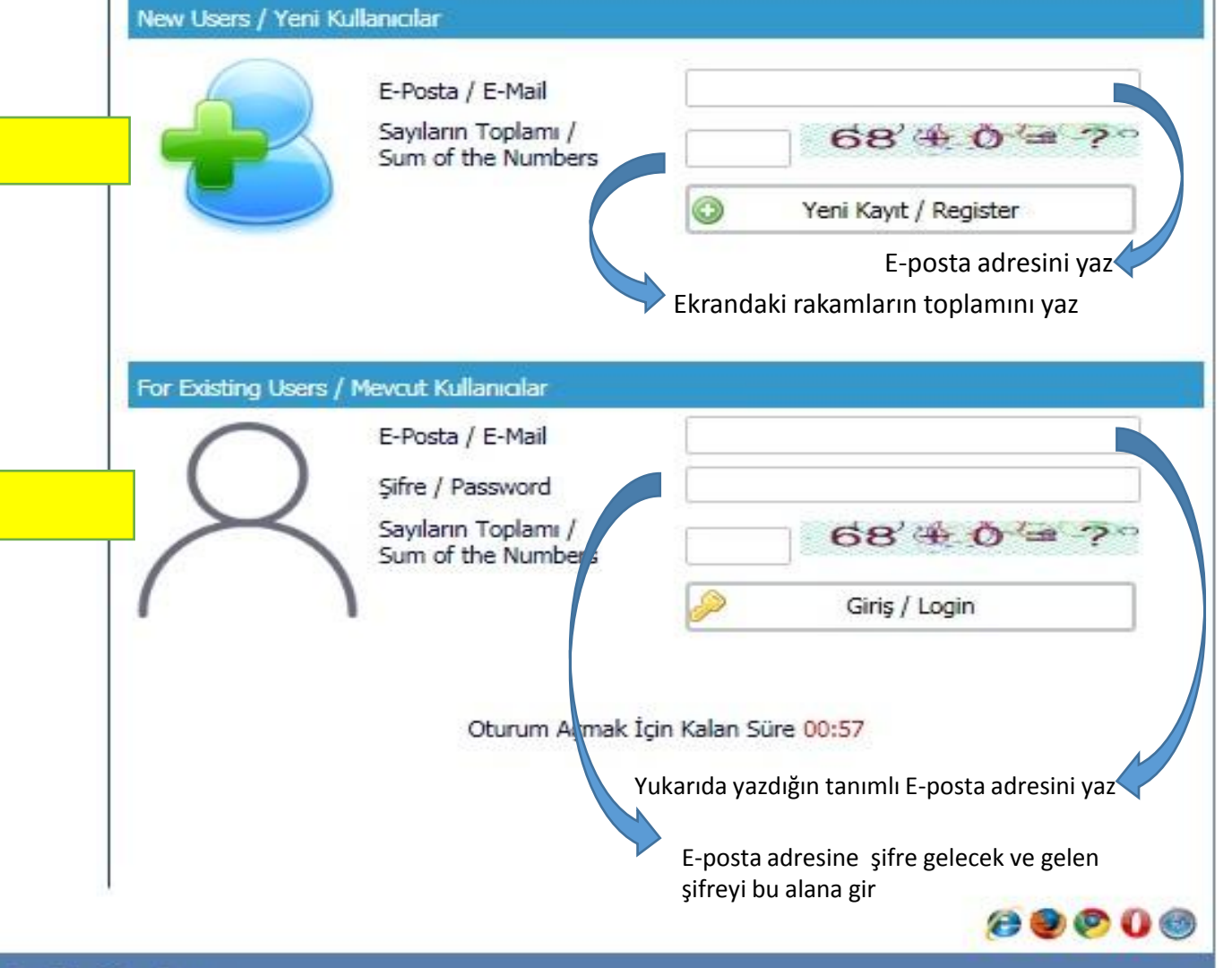

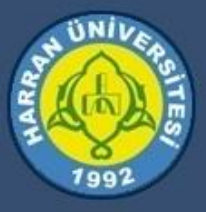

## Harran Üniversitesi

SOSYAL, SAĞLIK VE FEN BİLİMLERİ ENSTİTÜSÜ 2017-2018 GÜZ YARIYILI TEZLİ YÜKSEK LİSANS BAŞVURULARI

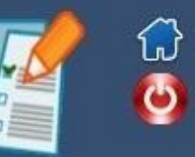

| ctif Başvurular / Active Applications                    |                                                                                                    |         |                  |   |
|----------------------------------------------------------|----------------------------------------------------------------------------------------------------|---------|------------------|---|
| aşvuru Adı:<br>aşlangıç Tarihi / Bitiş Tarihi<br>çıklama | SOSYAL BİLİMLER ENSTİTÜSÜ 2017-2018 GÜZ YARIYILI TEZLİ YÜKSEK LİSANS<br>11.07.2017 00:00 / 04.08.2017 00:00                                                                                                    |         | Yeni Başvuru Yaş | 2 |
| aşvuru Adı:<br>aşlangıç Tarihi / Bitiş Tarihi<br>çıklama | SOSYAL BİLİMLER ENSTİTÜSÜ 2017-2018 GÜZ YARIYILI TEZSİZ YÜKSEK LİSANS<br>11.07.2017 00:00 / 04.08.2017 00:00                                                                                                    |         | Yeni Başvuru Yap | , |
| aşvuru Adı:<br>aşlangıç Tarihi / Bitiş Tarihi<br>çıklama | SOSYAL BİLİMLER ENSTİTÜSÜ 2017-2018 GÜZ YARIYILI DOKTORA<br>11.07.2017 00:00 / 04.08.2017 00:00                                                                                                    |         | Yeni Başvuru Yap | 2 |
| aşvuru Adı:<br>aşlangıç Tarihi / Bitiş Tarihi<br>çıklama | FEN BİLİMLERİ ENSTİTÜSÜ 2017-2018 GÜZ YARIYILI DOKTORA BAŞVURULARI<br>10.07.2017 00:00 / 17.07.2017 23:59<br>DOKTORA (Makine Mühendisliği, İnşaat Mühendisliği, Çevre Mühendisliği, Elektrik Elektronik Mühendisliği, Gıda Mühendisliği, Bahçe Bitkileri, Tarla Bitkileri, Toprak Bil. ve Bitki Besleme, Zootekni, Fizik, Kimya, Biyoloji)                                                      |         | Yeni Başvuru Yap | 2 |
| aşvuru Adı:<br>aşlangıç Tarihi / Bitiş Tarihi<br>çıklama | FEN BİLİMLERİ ENSTİTÜSÜ 2017-2018 GÜZ YARIYILI TEZLİ YÜKSEK LİSANS BAŞVURULARI<br>10.07.2017 00:00 / 17.07.2017 00:00<br>TEZLİ YÜKSEK LİSANS (Makine Mühendisliği, İnşaat Mühendisliği, Çevre Mühendisliği, Elektrik Elektronik Mühendisliği, Gıda Mühendisliği, Bahçe Bitkileri, Tarla Bitkileri, Bitki Koruma, Toprak Bil. ve Bitki Besleme, Zootekni,<br>Matematik, Fizik, Kimya, Biyoloji)  | 4       | Yeni Başvuru Yaj | 5 |
| apılan Başvurular / Entered Applica                      | tions                                                                                                    |         |                  |   |
|                                                          | Daha önce bir başvuru yok / You dont have any application form                                                                                                    |         |                  |   |
| Açıklama/Comment:TE                                      | Başvuru Tarih Aralığı/Appcication Program Start Date-End Date:10.07.2017 00:00-17.07.2017 00:00<br>İlan Tarihi/Date announced:09.07.2017 23:59<br>IZLÎ YÜKSEK LÎSANS (Makine Mühendisliği, İnşaat Mühendisliği, Çevre Mühendisliği, Elektrik Elektronik Mühendisliği, Gida Mühendisliği, Bahçe Bitkileri, Tarla Bitkileri, Bitki Koruma, Toprak Bil. ve Bitki Besleme, Zootekni, Matematik, Fiz | zik, Ki | ji)              |   |
|                                                          |                                                                                                    |         |                  |   |

BU ALANDAN KARŞINIZA ÇIKACAK AKTİF BAŞVURULARDAN HANGİ PROGRAMA BAŞVURUDA BULUNACAKSANIZ KARŞISINDA
YENİ BAŞVURU YAP BUTONUNA TIKLAMANIZ GEREKMEKTEDİR.
BU İŞLEMİ YAPTIKTAN SONRA KARŞINIZA BAŞVURU BİLGİLERİ GELECEKTİR.
BAŞVURU BİLGİLERİNİ LÜTFEN İNCELEYİNİZ VE ARKASINDAN BAŞVURU İŞLEMİNE GEÇİNİZ.
EKSİK VEYA YANLIŞ YAPILAN İŞLEMİ PROGRAM KABUL ETMEMEKTEDİR.

| 'apılan Başvurular / Entered Applications                                                                                                    |                                                                                                    |                                                                                                    |                                                                  |                                                                                                    |
|----------------------------------------------------------------------------------------------------|----------------------------------------------------------------------------------------------------|----------------------------------------------------------------------------------------------------|------------------------------------------------------------------|----------------------------------------------------------------------------------------------------|
| Başvuru Adı / Application Name F<br>Başvuru Durumu / Application Status F<br>Başlangıç Tarihi / Start Date B<br>Bitiş Tarihi / End Date S<br>Yerleştirilen Program / Allocated program | EN BİLİMLERİ ENSTİTÜSÜ 2017-2018 GÜZ YARIYILI TEZLİ YÜKSEK<br>lenüz Tamamlanmadı/Not Compeleted<br>0.07.2017 00:00<br>17.07.2017 00:00                      | K LİSANS BAŞVURULARI<br>Onay Açıklama / Approval Explanation<br>İlan Tarihi / Announce date<br>Öğrenci No / Student Number<br>Kayit Yapabilir / Gained Rights to Register                | 09.07.2017 23:59                                                 | BAŞVURU BİLGİLERİ ALANI                                                                                                    |
| Açıklama/Comment:TEZLİ YÜH                                                                                                    | Başvuru Tar<br>SEK LİSANS (Makine Mühendisliği, İnşaat Mühendisliği, Çevre Mühe                                                                             | rih Aralığı/Appcication Program Start Date-End Date:10.07.2017 00<br>İlan Tarihi/Date announced:09.07.2017 23:59<br>ndisliği, Elektrik Elektronik Mühendisliği, Gıda Mühendisliği, Bahçe | ):00-17.07.2017 00:00<br>Bitkileri, Tarla Bitkileri, Bitki Korum | ia, Toprak Bil. ve Bitki Besleme, Zootekni, Matematik, Fizik, Kimya, Biyoloji)                                                            |
| Başvuru Aşamaları<br>🍄 App.Form Levels                                                                                                    | İNTERNET ÜZERİNDEN ÖN KAYIT YAPILIR                                                                                                    | KEN DİKKAT EDİLECEK HUSUSLAR                                                                                                    | BAŞVURU<br>BAŞVURU                                               | BİLGİLERİ ALANI İNCELEMEDEN<br>İŞLEMİNE GEÇMEYİNİZ.                                                                                       |
| Başvuru Bilgileri<br>Aplication Info                                                                                                    | 1. Ön Kayıt için gerekli işlemler başvuru koşullar<br><u>Doktora Programlarına Öğrenci Alımı</u> " duyu                                                     | ı dikkatli okunduktan sonra yapılacaktır. Başvuru koş<br>rusundan temin edebilirsiniz.                                                                                                   | ulları için web sitemizdeki <u>"</u>                             | 2017-2018 Eğitim-Öğretim Yılı Güz Yarıyılı Yüksek Lisans ve                                                                               |
| & Kimlik Bilgileri<br>Identity Info                                                                                                    | 2.Öncelikle internet adresinde bulunan Lisansür<br>Online başvuru sistemi <i>18 Ağustos 2017 Cum</i><br>veya hatalı bilgi girişi bulunursa başvurular geçer | stü Programlara Ön Kayıt Başvuru sisteminde bulun<br><b>19 günü saat 17:00'da kapatılacaktır.</b> İlgili formu<br>19 siz sayılacaktır.                                                   | an alanlar eksiksiz ve hatas<br>ın titizlikle ve belirlenen zan  | sız doldurulup istenen belgeler düzgün ve tam olarak yüklenmelidir.<br>nan aralığında doldurulması gerekmektedir. Ön Kayıt Formunda eksik |
| İletişim Bilgileri<br>Confact Info                                                                                                    | <ol> <li>Transkript ortalaması sadece 4'lük Sistemde o<br/>(YÖK 4'lük Sistemdeki Notların 100'lük Sistemdel</li> </ol>                                      | '<br>lanlar YÖK dönüşüm tablosunu esas alarak notunun 1<br>ci Karsılıkları gösteren link)                                                                                                | 100'lük karşılığını sisteme gir                                  | rmesi gerekmektedir aksi takdirde işleme devam edilemez.                                                                                  |
| Mezuniyet Bilgileri<br>Graduation Info                                                                                                    | http://www.yok.gov.tr/documents/10279/31737/                                                                                                    | / <u>4 luk sistem 100/f3d72044-c756-4302-ab26-91af3</u>                                                                                                    | 5 <u>f45f43</u>                                                  |                                                                                                    |
| Çalışma Bilgileri<br>Work Experience                                                                                                    | 5. Yurt dışından mezun olanların başvuru sıras<br>başvurular geçersiz sayılacaktır.                                                                         | ında diploma denklik belgesini siteme girmeleri gere                                                                                                    | kmektedir. Ayrıca transkript                                     | tinde mezuniyet not ortalamasının yazması zorunludur. Aksi takdirde                                                                       |
| Sinav Sonuçları<br>Exam Results                                                                                                    | 6. Başvuru sistemine gerekli bilgiler girildikten so                                                                                                    | onra <i>mutlaka kayıt işlemi yapılmalıdır.</i> Aksi halde                                                                                                    | form <mark>çıktısı almak müm</mark> kün                          | olmayacaktır.                                                                                                    |
| Seçilen Programlar<br>Program App.                                                                                                    | 7. Ön Kayıt Başvuru Formuna girilen verilerde ve                                                                                                    | sisteme yüklenen belgelerde, bilgi ve evraklarda eks                                                                                                    | ik veya hata olması <mark>du</mark> rumu                         | nda <i>başvuru geçersiz sayılacaktır.</i>                                                                                                 |
|                                                                                                    | Devam Etmek için "Sonraki Sayfa" Butonunu Tiklayınız / Clic<br>Sonraki Sayfa / Next Page                                                                    | k to Continue "Next Page" Button BAŞVURU İŞLEN                                                                                                    | MİNE GEÇİNİZ.                                                    |                                                                                                    |
| BAŞVURU MENÜS                                                                                                    | Ü                                                                                                    | `<br>                                                                                                    |                                                                  |                                                                                                    |
|                                                                                                    | Başvuru Sil / De                                                                                                    | ete Application                                                                                                    |                                                                  | Glaş / Exit                                                                                                    |
|                                                                                                    |                                                                                                    |                                                                                                    |                                                                  |                                                                                                    |

-

| apılan Başvurular / Entered Applications                                                                                                    |                                     |                                                                                                    |                                                           |                                                                                                    |                                                                            |                                                                        |
|----------------------------------------------------------------------------------------------------|-------------------------------------|----------------------------------------------------------------------------------------------------|-----------------------------------------------------------|----------------------------------------------------------------------------------------------------|----------------------------------------------------------------------------|------------------------------------------------------------------------|
| laşvuru Adı / Application Name<br>Jaşvuru Durumu / Application Status<br>Jaşlangıç Tarihi / Start Date<br>Bitiş Tarihi / End Date<br>'erleştirilen Program / Allocated program | FEN Bİ<br>Henüz<br>10.07.<br>17.07. | LİMLERİ ENSTİTÜSÜ 2017-2018 GÜZ YARIYIL<br>Tamamlanmadı/Not Compeleted<br>2017 00:00<br>2017 00:00 | TEZLİ YÜKSEK LİSANS BAŞ                                   | SVURULARI<br>Onay Açıklama / Approval Explanation<br>İlan Tarihi / Announce date<br>Öğrenci No / Student Number<br>Kayit Yapabilir / Gained Rights to Register | 09.07.2017 23:59                                                           | KİMLİK BİLGİLERİ ALANI                                                 |
| Açıklama/Comment:TEZLİ YÜ                                                                                                    | KSEK L                              | İSANS (Makine Mühendisliği, İnşaat Mühendisl                                                       | Başvuru Tarih Aralığı/Ap<br>ği, Çevre Mühendisliği, Elekt | pcication Program Start Date-End Date:10.07.2017 (<br>İlan Tarihi/Date announced:09.07.2017 23:59<br>trik Elektronik Mühendisliği, Gıda Mühendisliği, Bahça    | 00:00-17.07.2017 00:00<br>e Bitkileri, Tarla Bitkileri, Bitki Koruma, Topr | ak Bil. ve Bitki Besleme, Zootekni, Matematik, Fizik, Kimya, Biyoloji) |
| Başvuru Aşamaları<br>App.Form Levels                                                                                                    | Ŷ                                   | Uyruk<br>Nationalty<br>Passport No:                                                                | Seç / Select                                              |                                                                                                    |                                                                            |                                                                        |
| Haşvuru Bilgileri<br>Aplication Info                                                                                                    | _                                   | Fotoğraf Yükle / Photo Upload<br>Adı / Soyadı                                                      |                                                           | Gözat Yükle/Upload                                                                                                    | FOTOGRAF YÜKLE                                                             | KIMLIĞİNİZDE DE AYNISI<br>OLACAĞINDAN SON                              |
| S Kimlik Bilgileri<br>Identity Info                                                                                                    | -                                   | Name Surname<br>Baba / Anne Adi<br>Fathers Name - Mothers Name                                     |                                                           | *                                                                                                    | *                                                                          | 6 AYLIK VESİKALIK<br>FOTOGRAF YÜKLEYİNİZ                               |
| İletişim Bilgileri<br>Contact Info                                                                                                    |                                     | Birth Place / Date<br>Cinsiyet / Sex                                                               | Erkek / Male                                              | ▼ <u>30.05.1989</u> 0                                                                                                    | rm/Exa: gg.aa.yyyy (do.mm.yyyy)                                            |                                                                        |
| Mezuniyet Bilgileri<br>Graduation Info                                                                                                    |                                     | Askerlik Durum / Military Status<br>Askerlik Durum Belgesi<br>Military Status Certificate          | Seç / Select                                              | Gözat 1 Yükle/Upload                                                                                                    | ASKERLİK DURUN<br>YÜKLENMESİ GEI                                           | A BELGESİ JPG VEYA PDF FORMATINDA<br>REKMEKTEDİR (ERKEK ADAYLAR İÇİN)  |
| Calişma Bilgileri<br>Work Experience                                                                                                    |                                     |                                                                                                    |                                                           |                                                                                                    |                                                                            |                                                                        |
| Exam Results                                                                                                    |                                     | Sonraki Sayfa / Next Page                                                                          |                                                           | SONRAKİ SAYFA/NEXT P                                                                                                    | AGE_BUTONUNA BASINIZ                                                       | JKTAN SUNKA                                                            |
| Seçilen Programlar<br>Program App.                                                                                                    |                                     |                                                                                                    |                                                           |                                                                                                    |                                                                            |                                                                        |
|                                                                                                    |                                     |                                                                                                    |                                                           |                                                                                                    |                                                                            |                                                                        |
|                                                                                                    |                                     |                                                                                                    |                                                           |                                                                                                    |                                                                            |                                                                        |

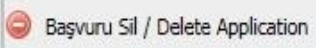

Ċ

| Yapılan Başvurular / Entered Applications                                                                                                    |                                    |                                                                                                    |                                           |                                                                                                    |                                    |                                                                                |                                  |            |
|----------------------------------------------------------------------------------------------------|------------------------------------|----------------------------------------------------------------------------------------------------|-------------------------------------------|----------------------------------------------------------------------------------------------------|------------------------------------|--------------------------------------------------------------------------------|----------------------------------|------------|
| Başvuru Adı / Application Name<br>Başvuru Durumu / Application Status<br>Başlangıç Tarihi / Start Date<br>Bitiş Tarihi / End Date<br>Yerleştirilen Program / Allocated program                                                                   | FEN B<br>Henüz<br>10.07.<br>17.07. | İLİMLERİ ENSTİTÜSÜ 2017-2018 GÜZ YARIYILI TEZLİ YÜKSE<br>: Tamamlanmadı/Not Compeleted<br>.2017 00:00<br>.2017 00:00                        | ik lísans başvi                           | JRULARI<br>Onay Açıklama / Approval Explanation<br>İlan Tarihi / Announce date<br>Öğrenci No / Student Number<br>Kayit Yapabilir / Gained Rights to Register | 09.07.201                          | 17 23:59 <b>iletişim bilgi</b>                                                 | LERİALANI                        | Sil/Delete |
| Açıklama/Comment:TEZLİ YÜ                                                                                                    | İKSEK I                            | Başvuru T<br>LİSANS (Makine Mühendisliği, İnşaat Mühendisliği, Çevre Müh                                                                    | arih Aralığı/Appci<br>endisliği, Elektrik | ication Program Start Date-End Date:10.07.2017 00:<br>İlan Tarihi/Date announced:09.07.2017 23:59<br>x Elektronik Mühendisliği, Gıda Mühendisliği, Bahçe B   | 00-17.07.2017<br>itkileri, Tarla B | 17 00:00<br>Bitkileri, Bitki Koruma, Toprak Bil. ve Bitki Besleme, Zootekni, I | Matematik, Fizik, Kimya, Biyoloj | ji)        |
| Başvuru Aşamaları         App.Form Levels         Başvuru Bilgileri         Aplication Info         Sonor Kimlik Bilgileri         Identity Info         Identity Info         Identity Info         Mezuniyet Bilgileri         Graduation Info |                                    | Adres<br>Address<br>Posta Kodu<br>Postal Code<br>II / İlçe<br>City<br>Cep Telefonu<br>GSM<br>E-Posta<br>E-Mail<br>Sonraki Sayfa / Next Page | Seç                                       | ji@gmail.com                                                                                                    |                                    | Öm/Exa: 5328885544                                                             |                                  |            |
| Calişma Bilgileri<br>Work Experience<br>Sinav Sonuçları<br>Exam Results<br>Seçilen Programlar<br>Program App.                                                                                                    |                                    |                                                                                                    | Δυκάς                                     | ΙΝΓΊΑΝΙ ΣΟΝΡΑΚΊ ΣΑΥΈΑ /ΝΙ                                                                                                    |                                    |                                                                                |                                  |            |
| <ul> <li>Mezuniyet Bilgileri<br/>Graduation Info</li> <li>Çalışma Bilgileri<br/>Work Experience</li> <li>Sinav Sonuçları<br/>Exam Results</li> <li>Seçilen Programlar<br/>Program App.</li> </ul> BU ALANDA ADR                                  | ES I                               | Sonraki Sayfa / Next Page                                                                                                    | . ARKAS                                   | INDAN <u>SONRAKİ SAYFA/N</u>                                                                                                    | EXT PAG                            | <u>SGE BUTONUNA BASINIZ</u>                                                    |                                  |            |

| apılan Başvurular / Entered Applications                                                                                                    |                                                                                                    |                                                                                                    |                                                                    |                                                                              |
|----------------------------------------------------------------------------------------------------|----------------------------------------------------------------------------------------------------|----------------------------------------------------------------------------------------------------|--------------------------------------------------------------------|------------------------------------------------------------------------------|
| Başvuru Adı / Application Name<br>Başvuru Durumu / Application Status<br>Başlangıç Tarihi / Start Date<br>Bitiş Tarihi / End Date<br>Yerleştirilen Program / Allocated program | FEN BİLİMLERİ ENSTİTÜSÜ 2017-2018 GÜZ YARIYILI<br>Henüz Tamamlanmadı/Not Compeleted<br>10.07.2017 00:00<br>17.07.2017 00:00 | TEZLİ YÜKSEK LİSANS BAŞVURULARI<br>Onay Açıklama / Approval Explanation<br>İlan Tarihi / Announce date<br>Öğrenci No / Student Number<br>Kayit Yapabilir / Gained Rights to Register                            | 09.07.2017 23:59                                                   | <b>MEZUNİYET BİLGİLERİ ALANI</b><br>Değiştir/Edit 🥥 Sil/Delete               |
| Açıklama/Comment:TEZLİ YÜ                                                                                                    | KSEK LİSANS (Makine Mühendisliği, İnşaat Mühendisliğ                                                                        | Başvuru Tarih Aralığı/Appcication Program Start Date-End Date:10.07.2017 0<br>İlan Tarihi/Date announced:09.07.2017 23:59<br>ji, Çevre Mühendisliği, Elektrik Elektronik Mühendisliği, Gıda Mühendisliği, Bahçe | ):00-17.07.2017 00:00<br>Bitkileri, Tarla Bitkileri, Bitki Koruma, | , Toprak Bil. ve Bitki Besleme, Zootekni, Matematik, Fizik, Kimya, Biyoloji) |
| Başvuru Aşamalan<br>App.Form Levels                                                                                                    | Lisans Bilgileri / Undergraduate Degree Inform                                                                              | nation (Zorunlu / Required)                                                                                                    | DEĞERLİ ADAY                                                       |                                                                              |
| Başvuru Bilgileri<br>Aplication Info                                                                                                    | Diğer Üniversite Adı / Other University<br>Fakülte / Faculty                                                                | Seç / Select                                                                                                    | NOT SISTEMI                                                        | ILGILERINIZI<br>NDEKİ NOT ORANINIZI DİKKATLİ GİRİNİZ.                        |
| S Kimlik Bilgileri<br>Identity Info                                                                                                    | Bölümü / Department<br>Mezuniyet Yılı / Graduation Year                                                                     | Mezun Değilim                                                                                                    | BULUNMAKTA                                                         | IDIR                                                                         |
| Contact Info                                                                                                    | Not Sistemi - Ortalaması / Latest CGPA<br>Diploma Yükle / Upload Diploma                                                    | 100 Üzerinden / out of 1 / Örn/Exa: 3,69 veya<br>68,80<br>Gözat Yükle/Upload                                                                                                    |                                                                    |                                                                              |
| Mezuniyet Bilgileri     Graduation Info                                                                                                    | Not Döküm Belgesi / Upload Transcript                                                                                       | Gözat Türkle/Upload                                                                                                    |                                                                    |                                                                              |
| Work Experience                                                                                                    | Sonraki Sayfa / Next Page                                                                                                   | Transkript ortalaması sadece 4'lük Sisten<br>alarak notunun 100'lük karşılığını sistem                                                                                                    | nde olanlar YÖK dönüşü<br>e girmesi gerekmektedir                  | m tablosunu esas<br>r                                                        |
| Exam Results                                                                                                    |                                                                                                    |                                                                                                    |                                                                    |                                                                              |
| 🗢 Program App.                                                                                                    |                                                                                                    |                                                                                                    |                                                                    |                                                                              |

MEZUNİYET BELGELERİNİZİ VE NOT DURUM BELGENİZİ (TRANSKRİPT)«PDF» FORMATINDA EKSİKSİZ YÜKLEYİNİZ. BİRDEN FAZLA SAYFASI OLAN TRANSKRİPT VARSA LÜTFEN TÜM SAYFALARI TEK BİR PDF DOSYASINDA TOPLAYINIZ. BU ALANDA EKSİKSİZ GİRİNİZ. ARKASINDAN <u>SONRAKİ SAYFA/NEXT PAGE</u> BUTONUNA BASINIZ

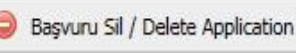

Çıkış / Exit

Ċ

### YÜKSEKÖĞRETİM KURULU 4'lük Sistemdeki Notların 100'lük Sistemdeki Karşılıkları

2.63

2.62

2.61

2.6

2.59

2.58

2.57

2.56

2.55

2.54

2.53

2.52

2.51

2.5

2.49

2.48

2.47

2.46

2.45

2.44

2.43

2.42

2.41

2.4

2.39

2.38

2.37

2.36

2.35

2.34

2.33

2.32

2.31

2.3

2.29

2.28

2.27

2.26

2.25

2.24

2.23

2.22

2.21

2.2

2.19

2.18

68.03

67.80

67.56

67.33

67.10

66.86

66.63

66.40

66.16

65.93

65.70

65.46

65.23

64.76

64.53

64.30

64.06

63.83

63.60

63.36

63.13

62.90

62.66

62.43

62.20

61.96

61.73

61.50

61.26

61.03

60.80

60.56

60.33

60.10

59.86

59.63

59.40

59.16

58.93

58.70

58.46

58.23

58.00

57.76

57.53

65

| 1    | 100   |
|------|-------|
| 3 00 | 00.76 |
| 3.99 | 99.70 |
| 3.90 | 99.33 |
| 3.97 | 99.30 |
| 3.96 | 99.00 |
| 3.95 | 98.83 |
| 3.94 | 98.60 |
| 3.93 | 98.36 |
| 3.92 | 98.13 |
| 3.91 | 97.90 |
| 3.9  | 97.66 |
| 3.89 | 97.43 |
| 3.88 | 97.20 |
| 3.87 | 96.96 |
| 3.86 | 96.73 |
| 3.85 | 96.50 |
| 3.84 | 96.26 |
| 3.83 | 96.03 |
| 3.82 | 95.80 |
| 3.81 | 95.56 |
| 3.8  | 95.33 |
| 3.79 | 95.10 |
| 3.78 | 94.86 |
| 3.77 | 94.63 |
| 3.76 | 94.40 |
| 3.75 | 94.16 |
| 3.74 | 93.93 |
| 3 73 | 93.70 |
| 3 72 | 93.46 |
| 3.71 | 93.23 |
| 37   | 93.00 |
| 3.69 | 92.76 |
| 3.69 | 02.53 |
| 3.00 | 92.33 |
| 3.66 | 02.06 |
| 3.00 | 92.00 |
| 3.05 | 91.83 |
| 3.04 | 91.00 |
| 3.03 | 91.30 |
| 3.62 | 91.13 |
| 3.01 | 90.90 |
| 3.6  | 90.66 |
| 3.59 | 90.43 |
| 3.58 | 90.20 |
| 3.57 | 89.96 |
| 3.56 | 89.73 |

| 3.55 | 89.50 | 3.09 | 78.76 |
|------|-------|------|-------|
| 3.54 | 89.26 | 3.08 | 78.53 |
| 3.53 | 89.03 | 3.07 | 78.30 |
| 3.52 | 88.80 | 3.06 | 78.06 |
| 3.51 | 88.56 | 3.05 | 77.83 |
| 3.5  | 88.33 | 3.04 | 77.60 |
| 3.49 | 88.10 | 3.03 | 77.36 |
| 3.48 | 87.86 | 3.02 | 77.13 |
| 3.47 | 87.63 | 3.01 | 76.90 |
| 3.46 | 87.40 | 3    | 76.66 |
| 3.45 | 87.16 | 2.99 | 76.43 |
| 3.44 | 86.93 | 2.98 | 76.20 |
| 3.43 | 86.70 | 2.97 | 75.96 |
| 3.42 | 86.46 | 2.96 | 75.73 |
| 3.41 | 86.23 | 2.95 | 75.50 |
| 3.4  | 86.00 | 2.94 | 75.26 |
| 3.39 | 85.76 | 2.93 | 75.03 |
| 3.38 | 85.53 | 2.92 | 74.80 |
| 3.37 | 85.30 | 2.91 | 74.56 |
| 3.36 | 85.06 | 2.9  | 74.33 |
| 3.35 | 84.83 | 2.89 | 74.10 |
| 3.34 | 84.60 | 2.88 | 73.86 |
| 3.33 | 84.36 | 2.87 | 73.63 |
| 3.32 | 84.13 | 2.86 | 73.40 |
| 3.31 | 83.90 | 2.85 | 73.16 |
| 3.3  | 83.66 | 2.84 | 72.93 |
| 3.29 | 83.43 | 2.83 | 72.70 |
| 3.28 | 83.20 | 2.82 | 72.46 |
| 3.27 | 82.96 | 2.81 | 72.23 |
| 3.26 | 82.73 | 2.8  | 72.00 |
| 3.25 | 82.50 | 2.79 | 71.76 |
| 3.24 | 82.26 | 2.78 | 71.53 |
| 3.23 | 82.03 | 2.77 | 71.30 |
| 3.22 | 81.80 | 2.76 | 71.06 |
| 3.21 | 81.56 | 2.75 | 70.83 |
| 3.2  | 81.33 | 2.74 | 70.60 |
| 3.19 | 81.10 | 2.73 | 70.36 |
| 3.18 | 80.86 | 2.72 | 70.13 |
| 3.17 | 80.63 | 2.71 | 69.90 |
| 3.16 | 80.40 | 2.7  | 69.66 |
| 3.15 | 80.16 | 2.69 | 69.43 |
| 3.14 | 79.93 | 2.68 | 69.20 |
| 3.13 | 79.70 | 2.67 | 08.96 |
| 3.12 | 79.46 | 2.66 | 68.73 |
| 3.11 | 79.23 | 2.65 | 68.50 |
| 5.1  | 79.00 | 2.64 | 08.20 |

| 2.17 | 57.30 |
|------|-------|
| 2.16 | 57.06 |
| 2.15 | 56.83 |
| 2.14 | 56.60 |
| 2.13 | 56.36 |
| 2.12 | 56.13 |
| 2.11 | 55.90 |
| 2.1  | 55.66 |
| 2.09 | 55.43 |
| 2.08 | 55,20 |
| 2.07 | 54.96 |
| 2.06 | 54.73 |
| 2.05 | 54.50 |
| 2.04 | 54.26 |
| 2.03 | 54.03 |
| 2.02 | 53.80 |
| 2.01 | 53.56 |
| 2    | 53.33 |
| 1.99 | 53.10 |
| 1.98 | 52.86 |
| 1.97 | 52.63 |
| 1.96 | 52.40 |
| 1.95 | 52.16 |
| 1.94 | 51.93 |
| 1.93 | 51.70 |
| 1.92 | 51.46 |
| 1.91 | 51.23 |
| 1.9  | 51.00 |
| 1.89 | 50.76 |
| 1.88 | 50.53 |
| 1.87 | 50.30 |
| 1.86 | 50.06 |
| 1.85 | 49.83 |
| 1.84 | 49.60 |
| 1.83 | 49.36 |
| 1.82 | 49.13 |
| 1.81 | 48.90 |
| 1.8  | 48.66 |
| 1.79 | 48.43 |
| 1.78 | 48.20 |
| 1.77 | 47.96 |
| 1.76 | 47.73 |
| 1.75 | 47.50 |
| 1.74 | 47.26 |
| 1.73 | 47.03 |
| 1.72 | 46.80 |
| 1.71 | 46.56 |
| 1.7  | 46.33 |

.30

| 1.69 | 46.10 |
|------|-------|
| 1.68 | 45.86 |
| 1.67 | 45.63 |
| 1.66 | 45.40 |
| 1.65 | 45.16 |
| 1.64 | 44.93 |
| 1.63 | 44.70 |
| 1.62 | 44.46 |
| 1.61 | 44.23 |
| 1.6  | 44    |
| 1.59 | 43.76 |
| 1.58 | 43.53 |
| 1.57 | 43.30 |
| 1.56 | 43.06 |
| 1.55 | 42.83 |
| 1.54 | 42.60 |
| 1.53 | 42.36 |
| 1.52 | 42.13 |
| 1.51 | 41.90 |
| 1.5  | 41.66 |
| 1.49 | 41.43 |
| 1.48 | 41.20 |
| 1.47 | 40.96 |
| 1.46 | 40.73 |
| 1.45 | 40.50 |
| 1.44 | 40.26 |
| 1.43 | 40.03 |
| 1.42 | 39.80 |
| 1.41 | 39.56 |
| 1.4  | 39.33 |
| 1.39 | 39.10 |
| 1.38 | 38.80 |
| 1.37 | 38.63 |
| 1.30 | 38.40 |
| 1.35 | 38.10 |
| 1.34 | 37.93 |
| 1.33 | 37.70 |
| 1.32 | 37.40 |
| 1.51 | 37.23 |
| 1.5  | 37.00 |
| 1.29 | 36.52 |
| 1.28 | 36.30 |
| 1.27 | 36.06 |
| 1.20 | 35.82 |
| 1.25 | 35.60 |
| 1.24 | 35.36 |
| 1.23 | 35.13 |
| 1.22 | 33.13 |

| 1.21 | 34.90 |
|------|-------|
| 1.2  | 34.66 |
| 1.19 | 34.43 |
| 1.18 | 34.20 |
| 1.17 | 33.96 |
| 1.16 | 33.73 |
| 1.15 | 33.50 |
| 1.14 | 33.26 |
| 1.13 | 33.03 |
| 1.12 | 32.80 |
| 1.11 | 32.56 |
| 1.1  | 32.33 |
| 1.09 | 32.10 |
| 1.08 | 31.86 |
| 1.07 | 31.63 |
| 1.06 | 31.40 |
| 1.05 | 31.16 |
| 1.04 | 30.93 |
| 1.03 | 30.70 |
| 1.02 | 30.46 |
| 1.01 | 30.23 |
| 1    | 30.00 |

Mezuniyet Not Ortalaması 100'lük Olarak Sisteme Girilmesi Zorunludur. Aksi Takdir De Başvuru İşlemine Devam Edilemez.

# YÖK DÖNÜŞÜM TABLOSU

| Yapılan Başvurular / Entered Applications                                                                                                    |                                                                                                    |                                                                                                    |                                                                             |                                                                                                    |
|----------------------------------------------------------------------------------------------------|----------------------------------------------------------------------------------------------------|----------------------------------------------------------------------------------------------------|-----------------------------------------------------------------------------|----------------------------------------------------------------------------------------------------|
| Başvuru Adı / Application Name<br>Başvuru Durumu / Application Status<br>Başlangıç Tarihi / Start Date<br>Bitiş Tarihi / End Date<br>Yerleştirilen Program / Allocated program | FEN BİLİMLERİ ENSTİTÜSÜ 2017-2018 GÜZ YARIYILI TEZLİ Y<br>Henüz Tamamlanmadı/Not Compeleted<br>10.07.2017 00:00<br>17.07.2017 00:00<br>n | ÜKSEK LİSANS BAŞVURULARI<br>Onay Açıklama / Approval Explanation<br>İlan Tarihi / Announce date<br>Öğrenci No / Student Number<br>Kayit Yapabilir / Gained Rights to Register                        | 09.07.2017 23:59                                                            | ÇALIŞMA BİLGİLERİ ALANI         Image: Comparison of the state of the state of |
| Agiklama/Comment:TEZLI א                                                                                                    | Başvı.<br>YÜKSEK LİSANS (Makine Mühendisliği, İnşaat Mühendisliği, Çevre                                                                 | uru Tarih Aralığı/Appcication Program Start Date-End Date:10.07.2017 00<br>İlan Tarihi/Date announced:09.07.2017 23:59<br>Mühendisliği, Elektrik Elektronik Mühendisliği, Gıda Mühendisliği, Bahçe I | ):00-17.07.2017 00:00<br>Bitkileri, Tarla Bitkileri, Bitki Koruma, Toprak B | il. ve Bitki Besleme, Zootekni, Matematik, Fizik, Kimya, Biyoloji)                                                                                                    |
| Başvuru Aşamaları<br>🍄 App.Form Levels                                                                                                    | Firma / Kurum Adı<br>Başlangıç / Bitiş Tarihi                                                                                            |                                                                                                    | Örn/Exa: gg.aa.yyyy (dd.mm.yyy                                              | γ)                                                                                                    |
| Aplication Info                                                                                                    | Bölüm<br>Ünvan                                                                                                    |                                                                                                    |                                                                             |                                                                                                    |
| Kimlik Bilgileri<br>Identity Info                                                                                                    | Adres<br>Telefon                                                                                                    |                                                                                                    |                                                                             |                                                                                                    |
| Letişim Bilgileri<br>Confact Info                                                                                                    | Sonraki Sayfa / Next Page 🔶                                                                                                    |                                                                                                    |                                                                             |                                                                                                    |
| Mezuniyet Bilgileri<br>Graduation Info                                                                                                    |                                                                                                    |                                                                                                    |                                                                             |                                                                                                    |
| Çalışma Bilgileri<br>Work Experience                                                                                                    |                                                                                                    |                                                                                                    |                                                                             |                                                                                                    |
| Exam Results                                                                                                    |                                                                                                    |                                                                                                    |                                                                             |                                                                                                    |
| Seçilen Programlar<br>Program App.                                                                                                    |                                                                                                    |                                                                                                    |                                                                             |                                                                                                    |
|                                                                                                    | BU ALANDAKI BILGIL<br>ARKASINDAN <u>SONR</u>                                                                                             | ERINIZI EKSIKSIZ GIRINIZ.<br><u>AKİ SAYFA/NEXT PAGE</u> BUTONU                                                                                                    | NA BASINIZ                                                                  |                                                                                                    |
|                                                                                                    | Saşvuru Si                                                                                                    | il / Delete Application                                                                                                    |                                                                             | Gikış / Exit                                                                                                    |

| /apılan Başvurular / Entered Applications                                                                                                    |                                                                                                    |                                                                                                    |                                                                                         |                                                                       |
|----------------------------------------------------------------------------------------------------|----------------------------------------------------------------------------------------------------|----------------------------------------------------------------------------------------------------|-----------------------------------------------------------------------------------------|-----------------------------------------------------------------------|
| Başvuru Adı / Application Name       FEN         Başvuru Durumu / Application Status       Hen         Başlangıç Tarihi / Start Date       10.0         Bitiş Tarihi / End Date       17.0         Yerleştirilen Program / Allocated program                                                                                                    | BİLİMLERİ ENSTİTÜSÜ 2017-2018 GÜZ YARIYILI TEZLİ<br>üz Tamamlanmadı/Not Compeleted<br>17.2017 00:00<br>17.2017 00:00 | YÜKSEK LİSANS BAŞVURULARI<br>Onay Açıklama / Approval Explanation<br>İlan Tarihi / Announce date<br>Öğrenci No / Student Number<br>Kayit Yapabilir / Gained Rights to Register                | 09.07.2017 23:59                                                                        | V SONUÇLARI BİLGİLERİ ALANI                                           |
| Açıklama/Comment:TEZLİ YÜKSE                                                                                                    | Baş<br>K LİSANS (Makine Mühendisliği, İnşaat Mühendisliği, Çev                                                       | vuru Tarih Aralığı/Appcication Program Start Date-End Date:10.07.20<br>İlan Tarihi/Date announced:09.07.2017 23:59<br>re Mühendisliği, Elektrik Elektronik Mühendisliği, Gıda Mühendisliği, B | 17 00:00-17.07.2017 00:00<br>9<br>ahçe Bitkileri, Tarla Bitkileri, Bitki Koruma, Toprak | : Bil. ve Bitki Besleme, Zootekni, Matematik, Fizik, Kimya, Biyoloji) |
| Basyuni Asamalan                                                                                                    | 🐔 🕂 Sinav Sonuçları / Exam Results                                                                                   |                                                                                                    |                                                                                         |                                                                       |
| App.Form Levels                                                                                                    | Sinav-Belge Adi/<br>Name of the Exam-Doc.<br>Sinav Detay-Açıklama/                                                   | Sinav                                                                                                    | Ülke / Country<br><sup>,</sup> Adını seçiniz (ALES, YDS ,YÖKDİL vs                      | s.)<br>Örneğin 2017 İlkbahar ALES Sonuç                               |
| S Kimlik Bilgileri<br>Identity Info                                                                                                    | Exam Detail-Comment<br>Sınav Yılı / Exam Year<br>Sınav Türü / Exam Type                                              | SAY<br>EA                                                                                                    | Sınav Tarihi / Exam Date<br>Alanınız / Your Part                                        | Belgesi                                                               |
| İletişim Bilgileri<br>Contact Info                                                                                                    | Puan / Score<br>Not Sistemi / out of<br>Sinay Sonucu Yükle/                                                          | SÖZ<br>Seç / Choose                                                                                                    | Not Sistemi 1                                                                           | 100'lük                                                               |
| Figure And Angel State Angel State Angel S | Exam Result Upload                                                                                                   | Ekle / Add                                                                                                    | Gozat Yukle/Upload                                                                      |                                                                       |
| Calişma Bilgileri<br>Work Experience                                                                                                    | Sonraki Sayfa / Next Page                                                                                            | Henüz hiçbir sınav bilgisi eklenr                                                                                                    | IGFIFRI YÜKIFDİKTFN                                                                     | N SONRA                                                               |
| Sinav Sonuçları<br>Exam Results                                                                                                    |                                                                                                    | SA                                                                                                    | YISAL BİR DEĞER YAZI                                                                    | NIZ. ÖRN:1                                                            |
| Seçilen Programlar<br>Program App.                                                                                                    |                                                                                                    |                                                                                                    |                                                                                         |                                                                       |
| BU ALANDA ÖNCELİKL<br>DOSYA YÜKLEMEDEN İ                                                                                                    | İ OLARAK DOSYALARINIZI YÜ<br>İSLEM YAPARSANIZ SİSTEM (                                                               | JKLEYİNİZ. DAHA SONRA İLGİLİ ALA<br>DTOMATİK SİLECEKTİR DİLEKCE ÖR                                                                                                    | ANLARI EKSİKSİZ DOLDUR                                                                  | RUNUZ                                                                 |
| ŞEHİT YAKINI VE ENGE                                                                                                    | LLİ KONTENJANINDAN BAŞV                                                                                              | URUCAK ADAYLAR ŞEHADET BELG                                                                                                    | ESI/ENGELLI RAPORUNU                                                                    | J YÜKLEMELİDİR.                                                       |
|                                                                                                    |                                                                                                    |                                                                                                    |                                                                                         |                                                                       |
|                                                                                                    | 😂 Başvuru                                                                                                    | Sil / Delete Application                                                                                                    |                                                                                         | 🙆 Çıkış / Exit                                                        |

| apılan Başvurular / Entered Applications/                                                                                                    |                                                                                                    |                                                                                                    |                                                                                                    |                                            |                                              |  |  |
|----------------------------------------------------------------------------------------------------|----------------------------------------------------------------------------------------------------|----------------------------------------------------------------------------------------------------|----------------------------------------------------------------------------------------------------|--------------------------------------------|----------------------------------------------|--|--|
| Başvuru Adı / Application Name<br>Başvuru Durumu / Application Status<br>Başlangıç Tarihi / Start Date<br>Bitiş Tarihi / End Date<br>Yerleştirilen Program / Allocated program | FEN BİLİMLERİ ENSTİTÜSÜ 2017-2018 GÜZ YAF<br>Henüz Tamamlanmadı/Not Compeleted<br>10.07.2017 00:00<br>17.07.2017 00:00 | RIYILI TEZLİ YÜKSEK LİSANS BAŞVURULARI<br>Onay Açıklama / Appı<br>İlan Tarihi / Announc<br>Öğrenci No / Student<br>Kayit Yapabilir / Gain        | oval Explanation<br>e date 09.07.2017 23:59<br>Number<br>ed Rights to Register                                                        | BAŞV                                       | <b>URU BİLGİLERİ ALANI</b>                   |  |  |
| Açıklama/Comment:TEZLİ Y                                                                                                    | /ÜKSEK LİSANS (Makine Mühendisliği, İnşaat Mühe                                                                        | Başvuru Tarih Aralığı/Appcication Program Start Da<br>İlan Tarihi/Date annour<br>endisliği, Çevre Mühendisliği, Elektrik Elektronik Mühendisliği | ıte-End Date:10.07.2017 00:00-17.07.2017 00:00<br>.ced:09.07.2017 23:59<br>, Gıda Mühendisliği, Bahçe Bitkileri, Tarla Bitkileri, Bit | ki Koruma, Toprak Bil. ve Bitki Besleme, i | Zootekni, Matematik, Fizik, Kimya, Biyoloji) |  |  |
| Başvuru Aşamalan                                                                                                    | Fakülte / Faculty                                                                                                    | FEN BİLİMLERİ ENSTİTÜSÜ / Grad                                                                                                    | uate School of Natural and Applied Sciences                                                                                           | V                                          |                                              |  |  |
| App.rom Levas                                                                                                    | Program                                                                                                    | MAKİNE MÜHENDİSLİĞİ / Mechan                                                                                                    | ical Engineering                                                                                                    | ~                                          |                                              |  |  |
| Başvuru Bilgileri<br>Aplication Info                                                                                                    | Tarrih Vanian Bölümler / Selected Drog                                                                                 | Contraction Ekle / Add                                                                                                    |                                                                                                    |                                            |                                              |  |  |
|                                                                                                    | Terun rapilan bulunnar polecteu Prog                                                                                   | iani s                                                                                                    |                                                                                                    |                                            |                                              |  |  |
| Kimlik Bilgileri<br>Identity Info                                                                                                    |                                                                                                    |                                                                                                    |                                                                                                    |                                            |                                              |  |  |
|                                                                                                    | 1 FEN BİLİMLERİ ENSTITÜSÜ                                                                                              | - Graduate School of Natural and Applied Sciences                                                                                                | Program<br>MAKINE MÜHENDİSLİĞİ-Mechanical Engineerir                                                                                  | g / MAKÍNE MŰHENDÍSLÍĞÍ - Mechanical Engir | eering 🦳 Sil / Del                           |  |  |
| iletişim Bilgileri                                                                                                    |                                                                                                    |                                                                                                    |                                                                                                    |                                            |                                              |  |  |
| contact thio                                                                                                    | Bu formda girdiğim bilgilerin doğru                                                                                    | olduğunu kabul ve taahhüt ediyorum. / I declare that the in                                                                                      | formation I have supplied in this form is true and co                                                                                 | rect.                                      |                                              |  |  |
| 🐂 Mezuniyet Bilgileri                                                                                                    | тааннётламе                                                                                                    |                                                                                                    |                                                                                                    |                                            |                                              |  |  |
| Graduation Info                                                                                                    | 📀 Tamam / Ok                                                                                                    |                                                                                                    |                                                                                                    |                                            |                                              |  |  |
|                                                                                                    |                                                                                                    |                                                                                                    |                                                                                                    |                                            |                                              |  |  |
| Work Experience                                                                                                    | Başvuru Tarihi : 12.07.2017                                                                                            |                                                                                                    |                                                                                                    |                                            |                                              |  |  |
|                                                                                                    |                                                                                                    | BAŞVURDUGUNUZ PRO                                                                                                    | GRAMI SEÇTIKTEN SONRA «14                                                                                                    | AHHUINAME»YI                               |                                              |  |  |
| Exam Results                                                                                                    |                                                                                                    | ONAYLADIKTAN SONRA                                                                                                    | KAYDET IŞLEMI YAPILIR                                                                                                    |                                            |                                              |  |  |
|                                                                                                    |                                                                                                    | «BAŞVURUNUZ BAŞARI)                                                                                                    | AŞVURUNUZ BAŞARIYLA YAPILMIŞTIR» UYARISINDAN SONRA ESNTİTÜ SİSTEMİI                                                                   |                                            |                                              |  |  |
| Seçilen Programlar                                                                                                    |                                                                                                    | KAYDINIZ DÜŞMEKTEDİR.                                                                                                    |                                                                                                    |                                            |                                              |  |  |
| rrogram where                                                                                                    |                                                                                                    |                                                                                                    |                                                                                                    |                                            |                                              |  |  |
| BAŞVURUNUNZLA<br><u>KAYITLARINI TAK</u><br>ÖN BAŞVURUNUZ                                                                                                    | A İLGİLİ BİLGİLER MAİLİN<br>İ <b>P ETMEK ZORUNDADIR</b><br>Z KESİN KAYIT HAKKI KAZ                                     | IZE GELECEKTIR. ONLINE BAŞ<br><br>ZANDIĞINIZ ANLAMINA <u>GELM</u>                                                                                | vuru işleminden sonr<br><mark>emektedir.</mark>                                                                                       | A ADAYLAR KENDİ                            |                                              |  |  |
|                                                                                                    |                                                                                                    |                                                                                                    |                                                                                                    |                                            |                                              |  |  |
|                                                                                                    |                                                                                                    | Başvuru Sil / Delete Application                                                                                                    |                                                                                                    |                                            | Qikış / Exit                                 |  |  |
|                                                                                                    |                                                                                                    |                                                                                                    |                                                                                                    |                                            |                                              |  |  |

### Ön Başvurunuz İlgili Enstitüce değerlendirilecektir. Başvurusu kabul edilen adaylar enstitü web sitesinde ilan edilecek ve ilan listesinde ismi olan adaylar belirlenen tarihte ilgili Anabilim dalında bilim sınavına başvuru belgesi ile girebilecektir.

### Harran Üniversitesi Harran University Fen Bilimleri Enstitüsü 2017-2018 Güz Yarıyılı Tezli Yüksek Lisans Başvuruları

#### **KİMLİK BİLGİLERİ / IDENTITY INFO**

| C  | Uyruk/Nationalty                                               | : |
|----|----------------------------------------------------------------|---|
|    | T.C. Kimlik No/Identification Num.                             | 1 |
| le | Adı Soyadı/Name Surname                                        | : |
|    | Baba - Anne Adı/Fathers - Mothers Name                         | : |
|    | Doğum Yeri ve Tarihi/Birth Place and Date                      | : |
|    | Cinsiyet/Sex                                                   | : |
|    | Askerlik Durum/Military Status                                 | : |
| a  | Başvuru Ücreti Banka Dekont No/Application Fee Bank Receipt No | : |
|    | Dekont Tarih/Receipt Date                                      | : |
| ci |                                                                |   |

#### İLETİŞİM BİLGİLERİ / CONTACT INFO

| Adres/Address          |  |
|------------------------|--|
| Posta Kodu/Postal Code |  |
| İl / İlçe/City         |  |
| Cep Telefonu/GSM       |  |
| E-posta/E-Mail         |  |

Orde

#### **MEZUNİYET BİLGİLERİ / GRADUATION INFO**

| Lise Bilgileri / High School Information                                                                                                    | Önlisans Bilgileri / Associate Degree Information                                                                                                    |
|----------------------------------------------------------------------------------------------------|----------------------------------------------------------------------------------------------------|
| Lise Adı / School Name :<br>Lise Alanı / High School Area :<br>Lise Bölümü / Section :<br>Mezuniyet Yılı / Graduation Year :<br>Not Ortalaması / Latest CGPA :                                               | Üniversite Adı / University :<br>Diğer Üniversite Adı / Other University :<br>Fakülte / Faculty :<br>Bölümü / Department :<br>Mezuniyet Yılı / Graduation Date :<br>Not Sistemi - Ortalaması / Latest CGPA : 4/    |
| Lisans Bilgileri / Undergraduate Degree Information                                                                                                    | Yüksek Lisans Bilgileri / Graduate Degree Information                                                                                                    |
| Üniversite Adı / University :<br>Diğer Üniversite Adı / Other University :<br>Fakülte / Faculty :<br>Bölümü / Department :<br>Mezuniyet Yılı / Graduation Date :<br>Not Sistemi - Ortalaması / Latest CGPA : | Üniversite Adı / University :<br>Diğer Üniversite Adı / Other University :<br>Enstitü / Institute :<br>Program / Department :<br>Mezuniyet Yılı / Graduation Date :<br>Not Sistemi - Ortalaması / Latest CGPA : 4/ |
| ÇALIŞMA BILGILERI / WORK EXPERIENCE                                                                                                    |                                                                                                    |
| Firma-Kurum Adı / Corporate Name :<br>Başlangıç-Bitiş Tarihi / Start-End Date :                                                                                                    |                                                                                                    |
| Bölüm / Department :                                                                                                    |                                                                                                    |
| Ünvan / Title :                                                                                                    |                                                                                                    |
| Adres / Address :                                                                                                    |                                                                                                    |
| Telefon / Phone :                                                                                                    |                                                                                                    |
| SINAV SONUÇLARI / EXAM RESULT                                                                                                    |                                                                                                    |
| ALES 01.10.2017 SAY 58 SÖZ EA                                                                                                    |                                                                                                    |
| Sira Eakülte / Eaculty Bölü                                                                                                    | m - Department / Program - Programme                                                                                                    |

1 FEN BILIMLERT ENSTITUSU / Graduate School of Natural and Applied ScieINSAAT MÜHENDISLIĞI - Civil Engineering / INSAAT MÜHENDISLIĞI -